## Agresso SSD Enquiries Substitutes

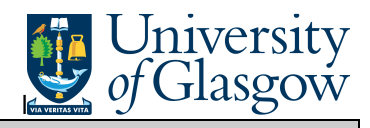

In Agresso there is a specific enquiry that allows you to check who is the substitute for an approver and if the substitute is Active.

To open the specific Browser Enquiries:

Select the Reports Tab that can be found depending on how the user's individual menu is set up.

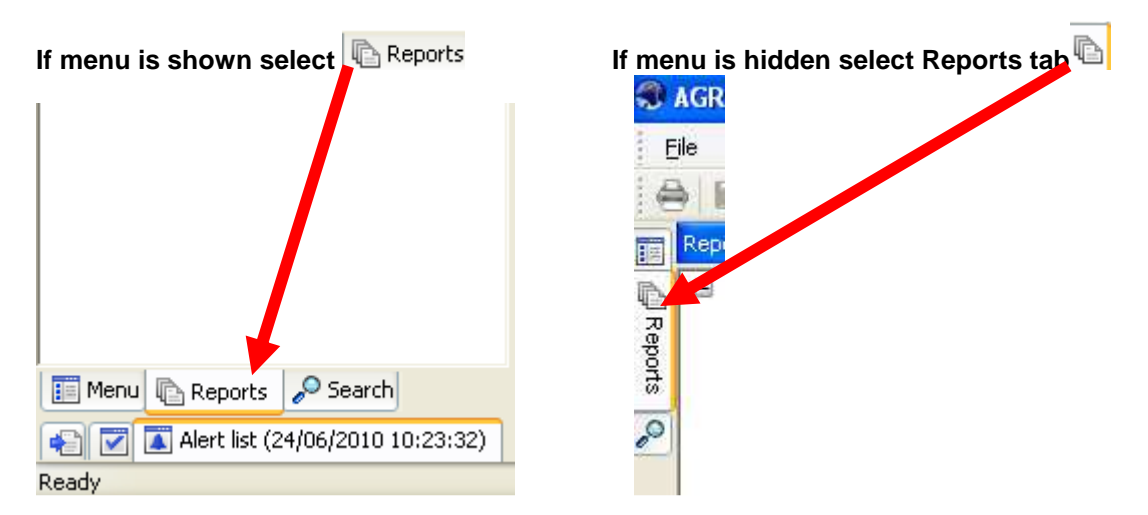

From the reports menu select

<sup>/</sup> Global Reports

01- Purchase Order Details
Substitute Enquiry (double click)

1. The following screen will be displayed:

| Countri name Type From | 10 |
|------------------------|----|
|------------------------|----|

- 2. Enter the required Search Criteria e.g. \*Ian Brown\*
- 3. Click OK
- 4. This will then bring back required results:

|   | Approver(T)    | Absence<br>date from | Absence<br>date to | Element<br>type | Substitute(T) | Valid from | Valid unt  |
|---|----------------|----------------------|--------------------|-----------------|---------------|------------|------------|
| 1 | Fiona Jamieson | 06/11/2015           | 06/11/2015         | REQ             | Kathy Watson  | 02/05/2007 | 31/12/2099 |
| 2 | Fiona Jamieson | 06/11/2015           | 06/11/2015         | IIN             | Kathy Watson  | 30/04/2014 | 31/12/2099 |

Agresso SSD Enquiries

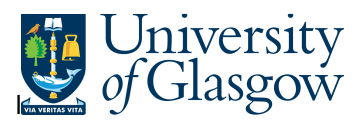

- **1.** Approver (T) The Person who approves Tasks
- 2. Main Person Name Staff ID The Person who approves Tasks Staff ID
- **3.** Absence date from If populated the Start date the substitute is active from or was last active.
- **4.** Absence date to - If populated the End date the substitute is active from or was last active.
- 5. Element Type Type of Process for that a substitute its set up for:

REQ – Requisitions SO- Sales Orders IIN – Goods Receipt and Invoices PO – Purchase Orders (Internal Stores only)

- 6. Substitute (T) The Person who is the substitute for the Approver.
- 7. Valid from and Valid to– The date range the substitute is set up on the system